Jak skonfigurować program Mozilla Thunderbird. Konto POP

- 1. Uruchom program Mozilla Thunderbird.
- Jeżeli program Mozilla Thunderbird został uruchomiony po raz pierwszy, przejdź do kroku 4. Jeżeli nie, kliknij ikonę hamburgera w prawym górnym rogu programu i wybierz Konfiguracja kont.

| 🗗 Poczta                  | 🗊 Kont               | figuracja kont | ×            |                       |                  |                                                                                                    | <b>#</b> 2                                                    | - |        | ×                     |
|---------------------------|----------------------|----------------|--------------|-----------------------|------------------|----------------------------------------------------------------------------------------------------|---------------------------------------------------------------|---|--------|-----------------------|
| 🖵 Pobierz 🔽 🖋 Napisz      | <b>Q</b> Komunikator | Adresy         | 🔊 Etykieta 🗸 | 🗑 Szybkie filtrowanie | Szukaj < Ctrl+K> |                                                                                                    |                                                               |   | Q      | Ę.                    |
| ♥ Pobierz ♥ 《 Napisz<br>♥ | C Komunikator        | Adresy         | S Etykieta 🗸 |                       | Szukaj < Ctrl+K> | + Utwór<br>U Załącz<br>Edycja<br>Q Znajd:<br>Druku<br>C Zapisz<br>Druku<br>C Zapisz<br>Doróż<br>Konfig<br>X Opcje | z<br>niki<br>ź<br>j<br>jako<br>nij kosz<br>ki<br>juracja kont | ¢ | Q<br>Î |                       |
| <b>(v)</b> Ukończone      |                      |                |              |                       |                  | Dosto     Plik     Widok     Przejd     Wiadc     Narzei     Pomo     Zakoń                                       | suj<br>:<br>ź<br>mość<br>dzia<br>c<br>c<br>cz                 |   |        | ><br>><br>><br>><br>> |

3. W nowy widoku, kliknij na przycisk "**Czynności**", a następnie wybierz **Dodaj konfigurację konta pocztowego.** 

| Poczta                                                                                                    | 🖸 Konfiguracja kont 🗙                                                           | <b>0</b>                                                                                                    |
|----------------------------------------------------------------------------------------------------|---------------------------------------------------------------------------------|----------------------------------------------------------------------------------------------------|
| ✓ ► Lokalne foldery<br>Niechciana poczta<br>Miejsce na dysku ☑ Poczta wychodząca                                                                                                    | Ustawienia<br>To jest specjaln<br>Nazwa konta:<br>Przechowywa<br>Sposób przecho | konta<br>e konto, któremu nie są przypisane żadne tożsamości.<br>Lokalne foldery<br>nie wiadomości<br>u z programu opróżniaj kosz<br>owywania wiadomości: plik na folder (mbox) 🗸 |
|                                                                                                    | Katalog lokalny                                                                 | C:\Users\ \AppData\Roaming\Thunderbird\Profiles\342sarsm Przeglądaj                                                                                                    |
| Dodaj konfigurację<br>Dodaj konfiguracje                                                                                                    | konta pocztowego<br>konta komunikatora                                          |                                                                                                    |
| Dodaj konfigurację<br>Dodaj konfigurację                                                                                                    | konta aktualności<br>innego konta                                               |                                                                                                    |
| Usta <u>w</u> jako domysli<br>Usuń konto                                                                                                    | ie -                                                                            |                                                                                                    |
| and the second second se |                                                                                 |                                                                                                    |

4. Zobaczysz poniższe okno. Wpisz swoje imię i nazwisko, adres email oraz hasło do konta, a następnie kliknij Konfiguruj ręcznie.

| Konfiguracja istniejącego adı | resu e-mail                                                                       | ×                 |  |  |  |  |
|-------------------------------|-----------------------------------------------------------------------------------|-------------------|--|--|--|--|
| Konfigu                       | Konfiguracja istniejącego adresu e-mail<br><sup>Użyj obecnego adresu e-mail</sup> |                   |  |  |  |  |
| <u>I</u> mię i nazwisko:      | Imię Nazwisko                                                                     | Ū                 |  |  |  |  |
| Adre <u>s</u> e-mail:         | imie.nazwisko@polsl.pl                                                            | ()                |  |  |  |  |
| <u>H</u> asło:                | ••••••                                                                            | ø                 |  |  |  |  |
|                               | ✓ Zachowaj hasło                                                                  |                   |  |  |  |  |
| K <u>o</u> nfiguruj ręcznie   | Anuluj                                                                            | <u>K</u> ontynuuj |  |  |  |  |

- 5. W następnym oknie uzupełnij formularz poniższymi danymi do serwera, jak na poniższym obrazie, a następnie kliknij "**Gotowe**"
  - a. Poczta przychodząca:
    - i. Protokół: POP
    - ii. Serwer: outlook.office365.com
    - iii. Port: 995
    - iv. SSL: SSL/TLS
    - v. Uwierzytelnianie: Normalne hasło
    - vi. Nazwa użytkownika: login do konta
  - b. Poczta wychodząca:
    - i. Serwer: smtp.office365.com
    - ii. Port: 587
    - iii. Metoda szyfrowania: STARTLTS
    - iv. Uwierzytelnianie: Normalne hasło
    - v. Nazwa użytkownika: login do konta

| Konfiguracja istniejąceg                                                          | o adresu e-mail               |                        |                                         | ×            |  |  |  |
|-----------------------------------------------------------------------------------|-------------------------------|------------------------|-----------------------------------------|--------------|--|--|--|
| Konfiguracja istniejącego adresu e-mail<br><sub>Użyj</sub> obecnego adresu e-mail |                               |                        |                                         |              |  |  |  |
| <u>I</u> mię i nazwisko:                                                          | Imię Nazwisko                 | Imię Nazwisko          |                                         |              |  |  |  |
| Adre <u>s</u> e-mail:                                                             | imie.nazwisko@po              | imie.nazwisko@polsl.pl |                                         |              |  |  |  |
| <u>H</u> asło:                                                                    | •••••                         |                        |                                         | ø            |  |  |  |
|                                                                                   | ✓ <u>Z</u> achowaj hasłc      | )                      |                                         |              |  |  |  |
| Protokół:                                                                         | SERWER POCZTY PRZYCHO<br>POP3 | DZĄCEJ                 | SERWER POCZTY WYCHODZA                  | <b>İ</b> CEJ |  |  |  |
| Serwer:                                                                           | outlook.office365.com         |                        | smtp.outlook365.com                     | ~            |  |  |  |
| Port:                                                                             | 995                           | ~                      | 587                                     | ~            |  |  |  |
| SSL:                                                                              | SSL/TLS                       | ~                      | STARTTLS                                | ~            |  |  |  |
| Uwierzytelnianie:                                                                 | Normalne hasło                | ~                      | Normalne hasło                          | ~            |  |  |  |
| Nazwa użytkownika:                                                                | inazwisko@polsl.pl            |                        | inazwisko@polsl.pl                      |              |  |  |  |
|                                                                                   |                               | Utw                    | vórz konto i <u>e</u> dytuj jego ustawi | enia         |  |  |  |
| <u>A</u> nuluj                                                                    |                               |                        | <u>Wy</u> kryj ponownie <u>G</u> ote    | owe          |  |  |  |

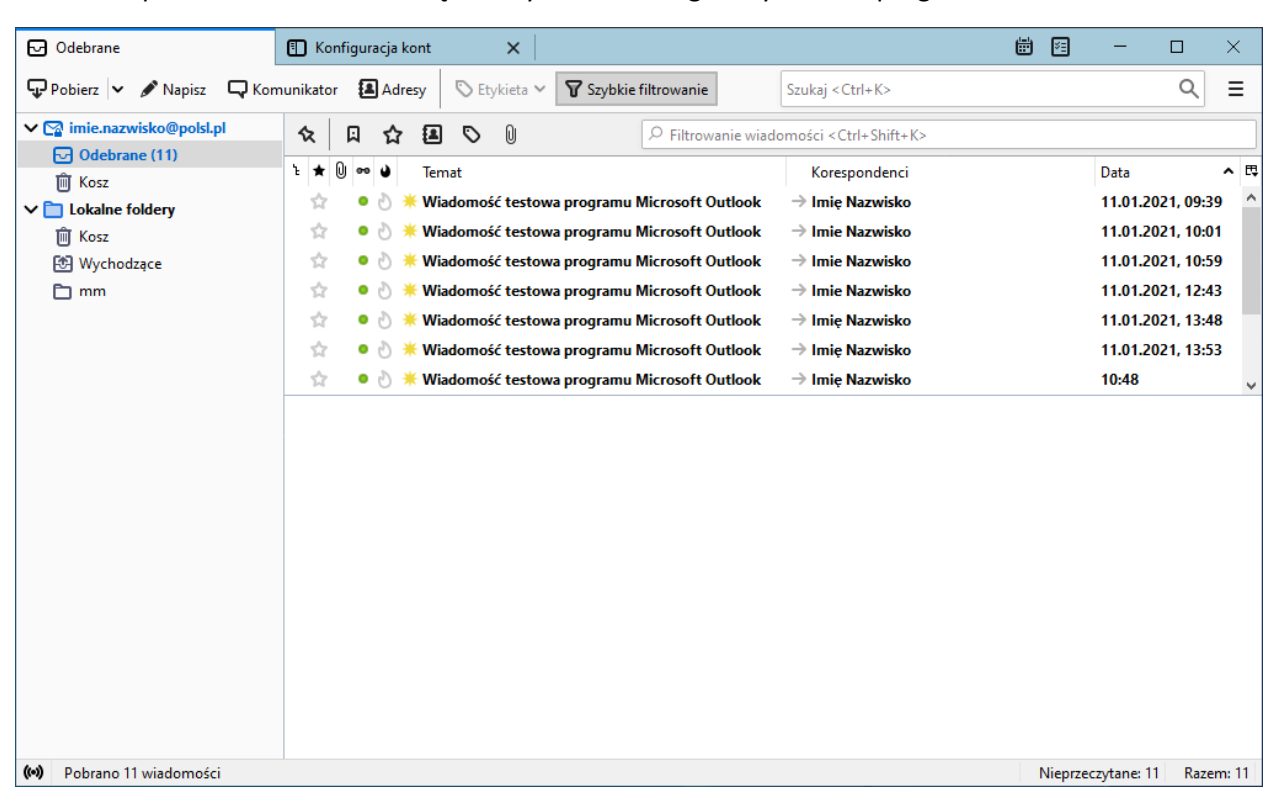

6. Poprawnie dodane konto będzie wyświetlone w głównym oknie programu